# DCM Converter <sup>™</sup>

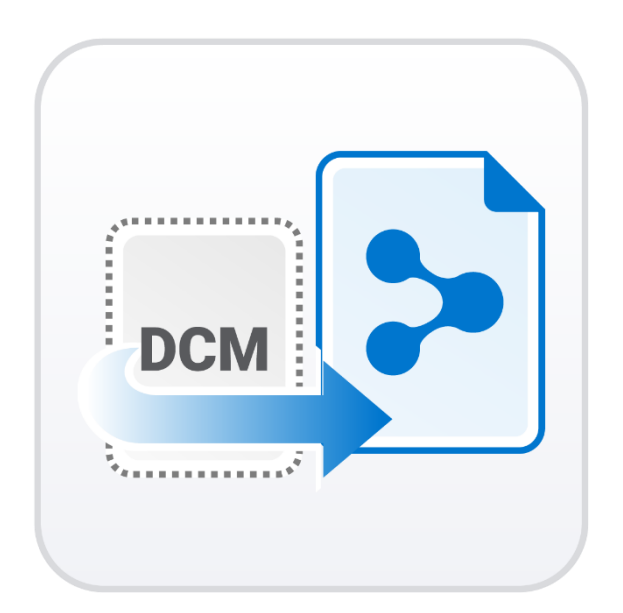

Version: 1.0.0

Revision 1

# Contents

| 1 | Introduction and Overview                       | 3 |
|---|-------------------------------------------------|---|
|   | 1.1 Medit DCM Converter Overview                | 3 |
|   | 1.2 System Requirements                         | 3 |
|   | 1.3 Installation Guide                          | 4 |
| 2 | User Interface                                  | 7 |
| 3 | Running Medit DCM Converter                     | 8 |
|   | 3.1 Running Medit DCM Converter from Medit Link | 8 |

#### **1** Introduction and Overview

#### **1.1 Medit DCM Converter Overview**

Medit DCM Converter is a software application that converts 3Shape DCM files to a format usable in the Medit ecosystem. Medit DCM Converter can be run from both clinic and lab accounts in Medit Link.

### **1.2 System Requirements**

|          | Laptop                                                              | Desktop                             |  |
|----------|---------------------------------------------------------------------|-------------------------------------|--|
| CPU      | Intel Core i5                                                       | 2.6 GHz or higher                   |  |
| RAM      | 16 G                                                                | B or higher                         |  |
| Graphics | NVIDIA GeForce GT 760 2 GB (or equivalent AMD video card) or higher |                                     |  |
| OS       | Windows 8<br>(Unavai                                                | 64-bit or higher<br>able in 32-bit) |  |

### **1.3 Installation Guide**

1 Log in to your Medit Link account and go to App Box.

| MEDI                               | T Link 🌹 🛆                                                                     |                                                                 |           | Text 🕵 🛵 _ 🗆 🗙                                                                                                    |
|------------------------------------|--------------------------------------------------------------------------------|-----------------------------------------------------------------|-----------|----------------------------------------------------------------------------------------------------|
| Dashboard                          | Арр Вох                                                                        |                                                                 |           | Remove Unsupported App Data                                                                                                    |
|                                    | All Installed Pre-Installed Coming Soon                                        |                                                                 |           | All V Search by App Information Q                                                                                                    |
| Case Box<br>Order Box<br>Case Talk | 9287Test-002<br>Form<br>By Medit   v0.0.0                                      | Medit Model Builder                                             |           | AngelAlignTest<br>Partner<br>Dortho <sup>®</sup> By Medit v0.9.0.3<br>total Downloads 16 Install                                                                                                    |
| App Box                            | Medit DCM Converter<br>Tool<br>By. Medit   V1.0.0                              | Medit Ortho Simulation<br>Tool<br>By Medit v1.1.1.42            | Installed | Medit Compare<br>Tool<br>By Medit   v1.1.1.54                                                                                                    |
| 歳                                  | OnyxCeph <sup>3</sup> <sup>tot</sup> integration<br>Patient<br>By Medit V0.0.1 | Idual boundaries 170  Medit HD Camera  Scan By Medit   v0.0.0.0 |           | Idal Jownood 154  Medit Calibration      Scan By Medit   v0.0.0.                                                                                                    |
|                                    | Total Downloads 7  Install                                                     |                                                                 |           |                                                                                                    |
| сt:                                |                                                                                |                                                                 |           | • • •                                                                                                    |
| ŵ                                  | Maestro 3D<br>The power to be Easy!                                            | Learn more >                                                    |           | Medit Help Center         MEDIT<br>Help Center           Need any help?         Learn more >           Check out our Medit Help Center, now available in 10 different languagest         Learn more > |

(2) Find the "Medit DCM Converter" app and click on the "Install" button.

③ Once the download is complete, the Medit DCM Converter installer will be run automatically.

(4) Read and agree to the License Terms and Conditions.

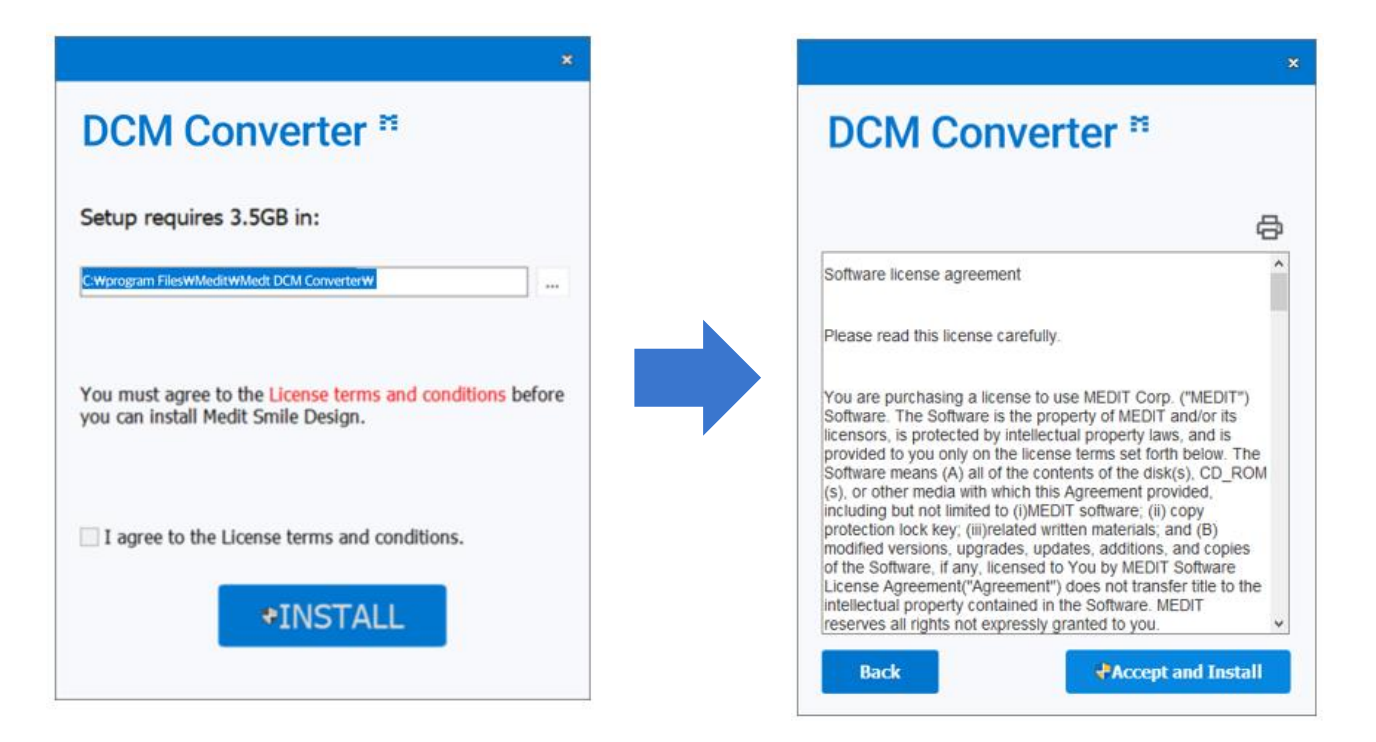

(5) It may take several minutes to finish the installation process. Please do not turn off the PC until the installation is complete.

|                                                                     | × |
|---------------------------------------------------------------------|---|
| DCM Converter *                                                     |   |
| Please wait while the Setup Wizard Installs Medit DCM<br>Converter. |   |
| Status:<br>Configuring Medit DCM Converter                          | - |
|                                                                     |   |
|                                                                     |   |
|                                                                     |   |
|                                                                     |   |
|                                                                     |   |

6 Press "Finish" to complete the installation.

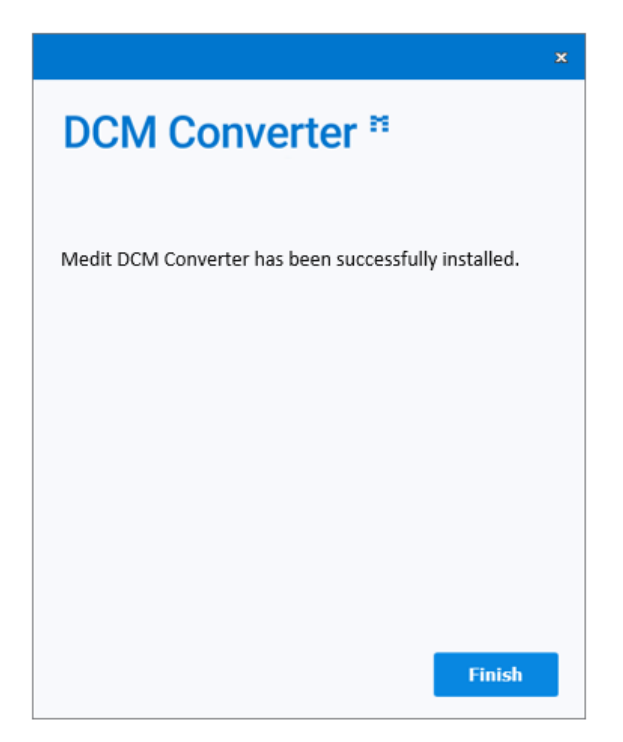

7 Restart Medit Link.

## 2 User Interface

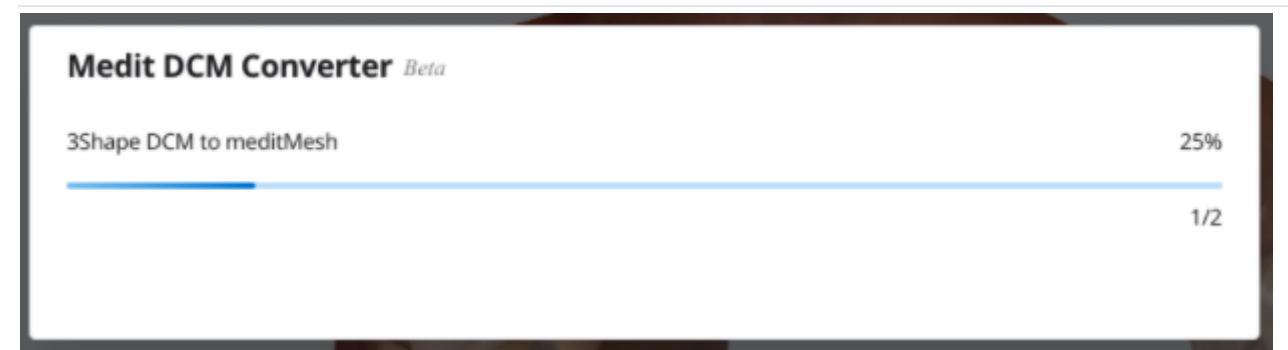

This progress bar shows the file conversion process.

## 3 Running Medit DCM Converter

#### 3.1 Running Medit DCM Converter from Medit Link

(1) Go to Case Box (for clinic account) or Work Box (for lab account) and choose a case with 3Shape DCM files attached to it.

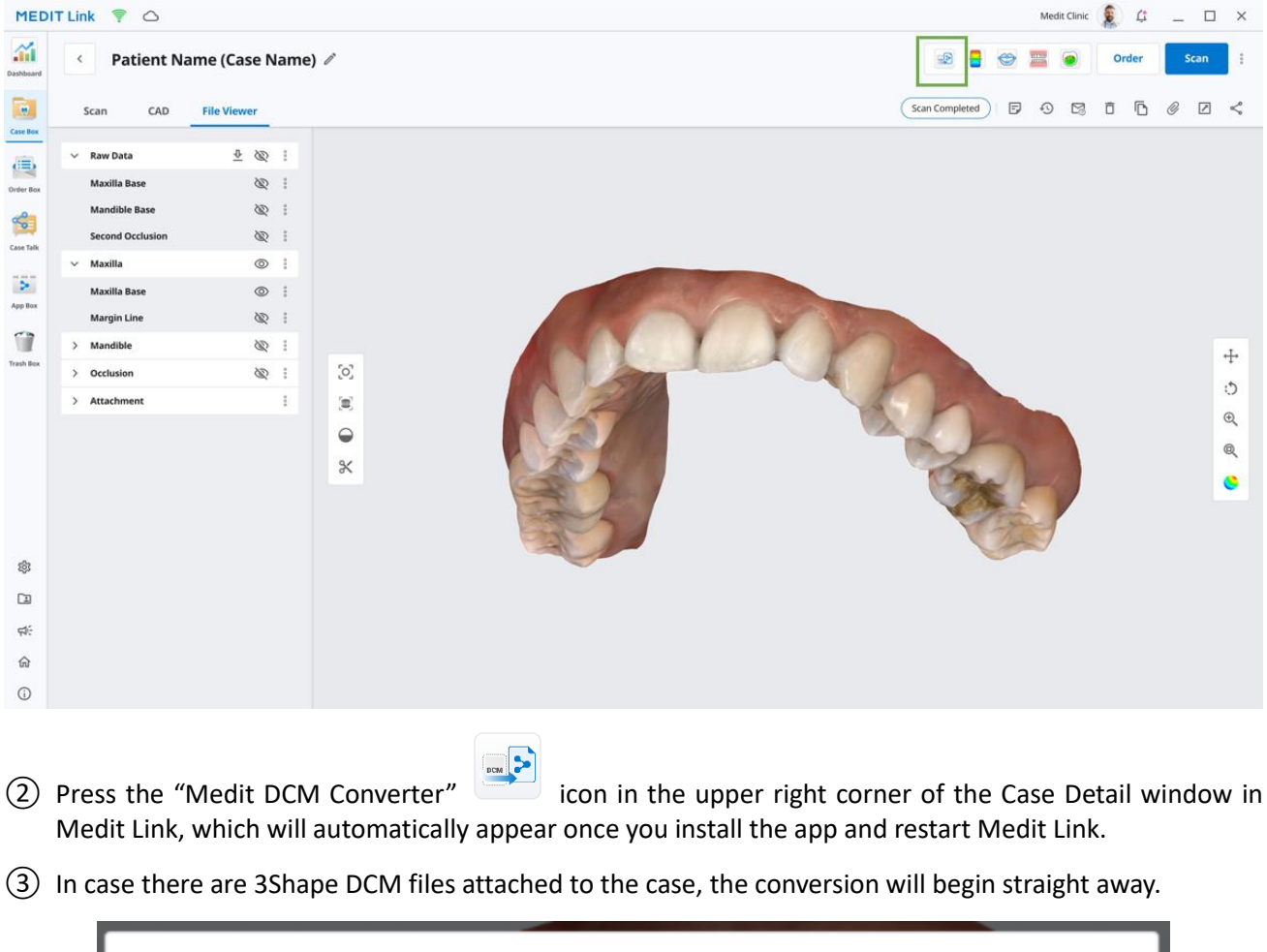

| Medit DCM Converter Beta |     |
|--------------------------|-----|
| 3Shape DCM to meditMesh  | 25% |
|                          | 1/2 |
|                          |     |
|                          |     |

-`\_\_\_\_\_\_

Note that the DICOM files cannot be converted.

(4) Once the conversion is completed, the files will be saved as attached, and you will be able to check the files through File Viewer.